# Pràctica 1: Recuperació de particions esborrades. Recuperació de fitxers esborrats. Recuperació del menú d'arrancada del sistema

# <u>Objectius</u>

Aquesta pràctica té com a objectius:

- Instal·lació de VirtualBox i Vagrant sobre GNU Debian Linux 12.7 o posterior
- La recuperació de fitxers esborrats i particions esborrades utilitzant l'eina testdisk
- La recuperació de l'arrancada del sistema en el cas que **GRUB** hagi estat esborrat i tingui una configuració incorrecta.

# **Documentació**

a) Documentació pas a pas de com recuperar fitxers esborrats amb testdisk aquí.

- b) Documentació pas a pas de com recuperar particions esborrades amb testdisk <u>aquí</u>.
- c) Documentació sobre actualització del kernel, dipòsits de Vagrant i altres <u>aquí</u>.

## Part 1 - Instal·lació de VirtualBox i Vagrant en Debian Linux

a) Instal·la GDebi dins del teu sistema Debian Linux. Executa:

- sudo apt-get update
- sudo apt-get install gdebi

b) Descarrega el paquet .deb d'instal·lació de VirtualBox per Debian 12 des d'aquí

c) Feu clic amb el botó de la dreta del ratolí sobre el paquet .deb d'instal·lació de VirtualBox per Debian 12 i seleccioneu *Obre amb l'instal·lador de paquets GDebi*. Després fes clic al botó Instal·la el paquet per instal·lar VirtualBox.

d) Instal·la Vagrant sobre Debian Linux. Segueix les instruccions que trobareu aquí.

e) Avisa'm per poder fer la comprovació d'aquest apartat.

## Part 2: Recuperació de fitxers esborrats

a) Descarrega aquest fitxer Vagrantfile. Crea a partir del fitxer una nova màquina virtual.

b) Afegeix un segon disc dur a la màquina virtual de tipus VDI, de 30GiB i connectat a SATA Port 1.

c) Inicia la màquina virtual i a continuació:

- Particiona tot el disc amb una única partició primària que tingui el sistema de fitxers ext4.
- Fes que durant l'arrancada del sistema Debian munti la partició dins d'un directori de nom /mnt/recuperats.

d) Actualitza la llista de programari disponible i després instal·la els paquets zstd i testdisk.

**g)** Torna al directori personal de l'usuari. Amb privilegis de **root** executa **testdisk** i recupera del directori /**usr/share/doc/apt** tots els fitxer esborrats esborrats (es veuen de color vermell):

- Selecciona [Create]
- Selecciona el disc dur del sistema del qual es volen recuperar fitxers que han estat esborrats.
- Selecciona el tipus de partició [Intel]
- Selecciona [Advanced]
- Selecciona la partició a on es troben els fitxer esborrats i dins del mateix menú, l'opció [List]
- Entra dins del directori /usr/share/doc/apt i comprova que hi ha els fitxers esborrats (de color vermell).
- Selecciona cadascun dels fitxers esborrats premen **shift** : . Fes-ho per tots i cadascun dels fitxers esborrats. Comproven que els fitxers es mostren ara de color verd.

ASIX - Espai d'habitilitats 5: Fonaments de maquinari A2: Instal·lació, configuració i recuperació de programari Curs 2024-25 eh5a2pr1

- Prem la tecla C (shitf C) per copiar els fitxers seleccionats.
- Indica que el directori a on es desaran els fitxers recuperats és /mnt/recuperats. Per fer-ho, busca el directori i guan l'hagis seleccionat, entra a dins, selecciona . i prem la tecla C (shitf C).
- Comprova que surt un missatge en verd indicant que s'han copiat els fitxers sense cap error.
- Prem q i les vegades que ho demani el programa per sortir-hi correctament.
- Entra dins de /mnt/recuperats. Comprova que trobes els fitxer esborrats.

h) Avisa'm per poder fer la comprovació d'aquest apartat.

## <u>Part 3</u>

a) Modifca el fitxer *letc/fstab* de manera que no es munti la partició del disc de 30GiB. HDD. Reinicia el sistema i comprova que efectivament no s'ha muntat cap partició del disc.

b) Esborra amb fdisk totes les particions del disc de 30GiB.

c) A més a més, per fer el problema més greu, reescriu a sobre de l'espai del disc a on es trobava la taula de particions del disc de 30GiB executant amb privilegis de root:

#### sudo dd if=/dev/zero of=/dev/sd??? bs=512 count=100

A on sd??? s'haurà de canviar pel nom de dispositiu associat al disc de 30GiB.

d) Comprova amb **fdisk** -I que no hi ha cap partició i tampoc cap taula de particions. A la informació del disc no s'ha de veure cap partició, ni tampoc **Disklabel type** i **Disk identifier**.

e) Avisa'm per fer la comprovació d'aquest apartat.

f) Amb privilegis de root executa testdisk. A continuació:

- Selecciona [Create]
- Selecciona el disc dur del qual vols recuperar les particions i [Proceed]
- Selecciona el tipus de partició [Intel]
- Selecciona [Analyse]
- Selecciona [Quick Search]
- Comprova que mostra una partició de tipus Linux.
- Selecciona la partició i prem Enter
- Comprova que testdisk troba la partició perduda (surt amb el fons verd i es diu Linux).
- A la següent pantalla selecciona [Write]
- Confirma que vols escriure la taula de particions. Prem Y.
- Selecciona  $Ok \rightarrow Quit \rightarrow Quit$ .

g) Amb fdisk -l comprova que s'ha recuperat la taula de particions i la partició del disc.

h) Munta manualment la partició del disc dins de */mnt/recuperats*. A continuació accedeix a la carpeta i comprova que trobes els fitxers recuperats de la Part 1 de la practica.

i) Avisa'm perquè ho comprovi.

## Part 4: Recuperació d'un GRUBLliurament de la part pràctica malament configurat

a) Executa amb privilegis de root les següents ordres:

## chmod -x /etc/grub.d/10\_linux update-grub

i després intenta reiniciar el sistema. Comprova que el sistema no es reinicia i que es queda aturat a la secció **default: SSH auth method: private key**.

## **b)** <u>Avisa'm perquè ho comprovi.</u>

c) Prem CtrI-C i executa vagrant halt per aturar la màquina virtual.

d) Afegeix al teu equip la imatge ISO d'instal·lació de Debian al controlador. A continuació, dins de Sistema → Placa Mare, fes que el dispositiu Òptic sigui el primer dispositiu d'arrencada.

e) Arrenca l'equip des de VirtualBox i selecciona dins del menú "Advanced options" → "Rescue mode".

**f)** Selecciona les teves opcions de llengua, pais i mapa de teclat. Per la restat d'opcions, deixa les seleccionades per defecte. No importa si la connexió de xarxa no funciona.

**g)** Escolliu **/dev/sda1** com a "Dispositiu a utilitzar com a sistema de fitxers arrel". En principi el teu sistema està instal·lat sobre **/dev/sda1**. En cas contrari, selecciona la partició sobre la qual s'ha instal·at el sistema.

h) Selecciona "Executa un intèrpret d'ordres en /dev/sda1".

i) Comprova que s'ha obert un terminal com usuari. Executa les següents ordres:

## chmod +x /etc/grub.d/10\_linux update-grub

**j)** Ara executa l'ordre **exit** per sortir de la consola de recuperació i rescat. A continuació selecciona "Torna a arrancar el sistema". No seleccionis cap opció del menu. A la secció Fitxer de la màquina virtual selecciona l'opció de tancar la màquina virtual per aturar-la.

k) Reinicia el sistema sense el DVD/USB d'instal·lació del sistema i comprova que pots accedir al sistema.

I) Avisa'm perquè ho comprovi.

# Part 5: Recuperació de GRUB per sobrescriptura

a) Executa amb privilegis de root la següent ordre:

## dd if=/dev/zero of=/dev/sda bs=300 count=1

i després intenta reiniciar el sistema. Comprova que el sistema no es reinicia i que es queda aturat a la secció **default: SSH auth method: private key**.

## b) Avisa'm perquè ho comprovi.i

c) Arrenca el teu equip amb el DVD/USB d'instal·lació Debian i selecciona "Advanced options" → "Rescue mode".

d) Prem Ctrl-C i executa vagrant halt per aturar la màquina virtual.

e) Afegeix al teu equip la imatge ISO d'instal·lació de Debian al controlador. A continuació, dins de Sistema → Placa Mare, fes que el dispositiu Òptic sigui el primer dispositiu d'arrencada.

f) Arrenca l'equip des de VirtualBox i selecciona dins del menú "Advanced options" → "Rescue mode".

**g)** Selecciona les teves opcions de llengua, pais i mapa de teclat. Per la restat d'opcions, deixa les seleccionades per defecte. No importa si la connexió de xarxa no funciona.

h) Escolliu /dev/sda1 com a "Dispositiu a utilitzar com a sistema de fitxers arrel". En principi el teu sistema està instal·lat sobre /dev/sda1. En cas contrari, selecciona la partició sobre la qual s'ha instal·at el sistema.

i) Selecciona "Reinstal·lar el carregador GRUB".

j) Reinstal·la GRUB sobre el registre mestre del disc dur que en aquest cas és /dev/sda. Per tant a la secció "Dispositiu on instal·lar el carregador" heu d'escriure: /dev/sda

**k)** Seleccioneu "Torna a arrencar el sistema". No seleccionis cap opció del menu. A la secció Fitxer de la màquina virtual selecciona l'opció de tancar la màquina virtual per aturar-la.

I) Reinicia el sistema sense el DVD/USB d'instal·lació del sistema i comprova que pots accedir al sistema.

## m) Avisa'm perquè ho comprovi.

## Lliurament de la part pràctica

## 1- Comprovacions i nota de la Part 1 (10% de la pràctica eh5a2pr1):

a) Lliurament amb 100% nota  $\rightarrow$  13/12/24 de 16.50h a 19.10h. Posteriorment un 50%.

b) Aquesta fase de la pràctica té 1 sessió a classe. L'absència a una sessió reduirà la nota d'aquesta fase en un 100%.

## 2- Comprovacions i nota de la Part 2 (25% de la pràctica eh5a2pr1):

a) Lliurament amb 100% nota  $\rightarrow$  13/12/24 de 16.50h a 19.10h. Posteriorment un 50%.

b) Aquesta fase de la pràctica té 1 sessions a classe. L'absència a una sessió reduirà la nota d'aquesta fase en un **100%**.

## 3- Comprovacions i nota de la Part 3 (25% de la pràctica eh5a2pr1):

a) Lliurament amb 100% nota  $\rightarrow$  10/1/25 de 16.50h a 19.10h. Posteriorment un 50%.

b) Aquesta fase de la pràctica té 1 sessions a classe. L'absència a una sessió reduirà la nota d'aquesta fase en un 100%.

## 4- Comprovacions i nota de la Part 4 (20% de la pràctica eh5a2pr1):

a) Lliurament amb 100% nota  $\rightarrow$  10/1/25 de 16.50h a 19.10h. Posteriorment un 50%.

b) Aquesta fase de la pràctica té 1 sessions a classe. L'absència a una sessió reduirà la nota d'aquesta fase en un 100%.

## 5- Comprovacions i nota de la Part 5 (20% de la pràctica eh5a2pr1):

a) Lliurament amb 100% nota  $\rightarrow$  10/1/25 de 16.50h a 19.10h. Posteriorment un 50%.

b) Aquesta fase de la pràctica té 1 sessions a classe. L'absència a una sessió reduirà la nota d'aquesta fase en un 100%.